# Calibration & Screening What's new 23.07

29 May 2023

Robert Bruce Product Manager Flexo Software

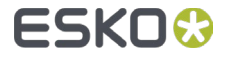

# Calibration & Screening 23.07 – Overview

- Print Control Wizard
  - Crystal V C screen made less stochastic
  - UX improvements
    - 'Select Highlights' page more logical
    - Printing Unit properties: extra field 'Other properties to add info
- HD Flexo Screens
  - functionality to create HD Flexo Screens is moved to Color Pilot (for SaaS)
- Curve Pilot
  - dummy measurement available as setting in the Preferences

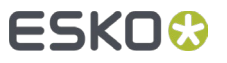

- A small change/fix is done for the Crystal V C screen; it's made less stochastic for Flexibles and Labels:
  - Our existing Crystal V C, available since 22.07 could cause some graininess in some specific color overprints
  - Crystal V C screens generated with 23.07 will be less stochastic
- There is no change for the dotgain compensation curve and overprint behavior (greylevels are the same)

Note: there is no change for Crystal V NP screens (NP = Non Pixel+)

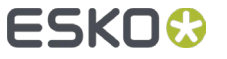

• The Crystal V C screen is made less stochastic for Flexibles and Labels

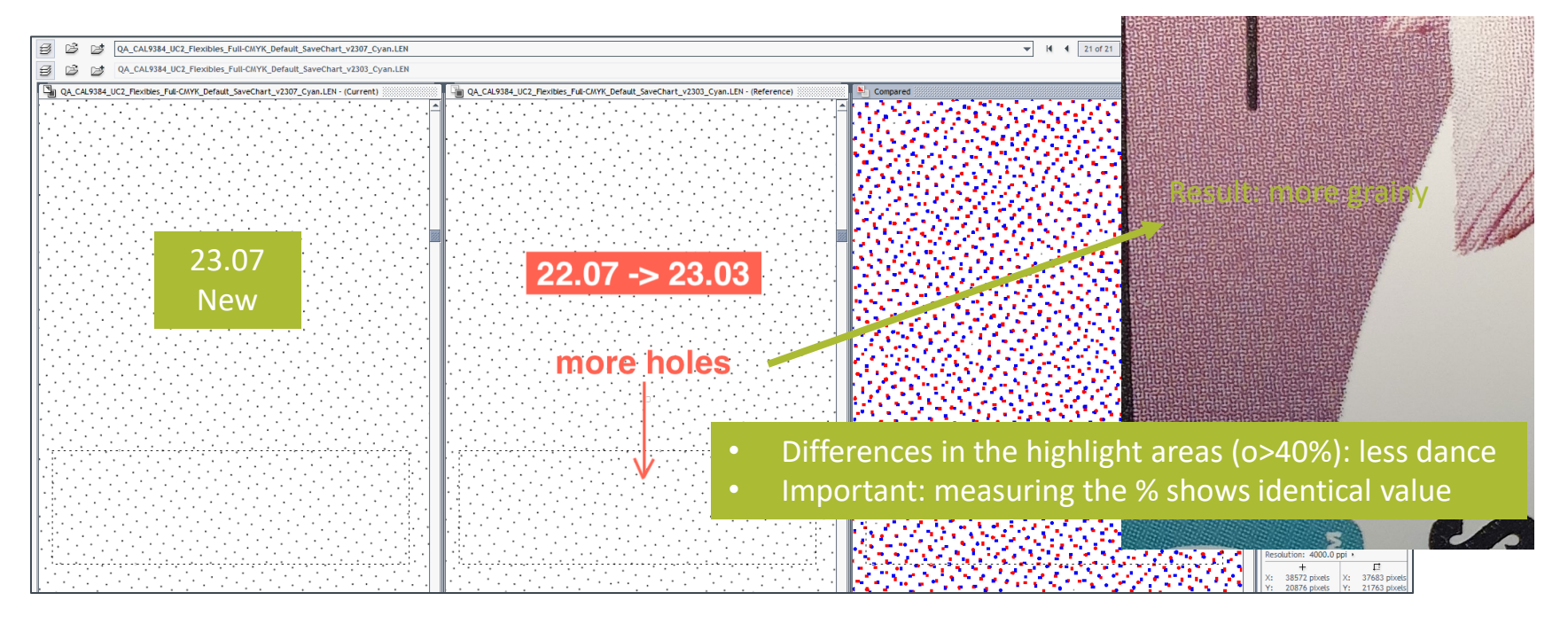

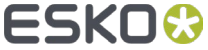

- The 'Select Highlights' page in the Wizard is more logical
- Printed colors from the chart are visualized via tabs
- Resulted screen is shown in the table below

| Magenta (CMY) Black                                                                                                    | Orange (O                                                                                                    | GV)                                                                     | Pri                                                         | nte                                              | dc                                      | olor                               | rs c                                                     | on t                                                | he                                     | cal                                  | ibr                       | atio                  | n cl           | nart         |                     |       |            |                   |                                |        |      |
|----------------------------------------------------------------------------------------------------|----------------------------------------------------------------------------------------------------|-------------------------------------------------------------------------|-------------------------------------------------------------|--------------------------------------------------|-----------------------------------------|------------------------------------|----------------------------------------------------------|-----------------------------------------------------|----------------------------------------|--------------------------------------|---------------------------|-----------------------|----------------|--------------|---------------------|-------|------------|-------------------|--------------------------------|--------|------|
| Measurement                                                                                                    | undot Char                                                                                                    | t - Mager                                                               | ita (CMY)                                                   |                                                  |                                         |                                    |                                                          |                                                     |                                        |                                      |                           |                       | What are       | mindots?     |                     |       |            |                   |                                |        |      |
| Dot                                                                                                    | Size (px)                                                                                                    | 0 6                                                                     | 9                                                           | 12                                               | 16                                      | 19                                 | 22                                                       | 25                                                  | 30                                     | 36                                   | 43                        | 48 5                  | 4 60           | Solid        |                     |       |            |                   |                                |        |      |
| Mindot Distance - 0.21                                                                                                    | mm (1/1)                                                                                                    | 2.                                                                      | 3.5                                                         | 4.9                                              | 6.7                                     | 7.5                                | 8.9                                                      | 10.2                                                | 13.4                                   | 17.0                                 | 20.9                      | 23.6 27               | 1 30.0         |              |                     | FL    | W          |                   |                                |        |      |
| 0.29                                                                                                    | mm (1/2)                                                                                                    | 0.1                                                                     | 1.5                                                         | 2.2                                              | 3.1                                     | 3.8                                | 4.4                                                      | 5.1                                                 | 6.3                                    | 7.1                                  | 8.7                       | 9.8 11                | 6 13           |              | 1. Analysis of me   | neasu | asurements |                   |                                |        |      |
| 0.41                                                                                                    | nm (1/4)                                                                                                    | 0.                                                                      | 0.5                                                         | 0.8                                              | 1.3                                     | 1.6                                | 1.9                                                      | 2.3                                                 | 2.9                                    | 3.5                                  | 4.3                       | 4.9 5.                | 5 6.3          |              |                     |       |            |                   |                                |        |      |
| Highlight Settings Mage                                                                                                    | nta (CMV)                                                                                                    |                                                                         |                                                             |                                                  |                                         |                                    |                                                          |                                                     |                                        |                                      |                           |                       |                |              |                     |       |            |                   |                                |        |      |
| Highlight Settings - Mage<br>Based on the measuremen<br>However, you can inspect t<br>Mindo<br>M<br>Size Transitio                                                                             | nta (CMY)<br>t analysis son<br>he highlights<br>t Distance: 0<br>indot Size: 2<br>hal Mindot: 9                                             | e default<br>visually c<br>.60 mm (1<br>5 pixels<br>pixels              | highligh<br>n the cha<br>8) ~<br>~                          | t setting:<br>irt and o<br>(Estimate             | s are sel<br>verrule<br>:d)             | ected au<br>the sugg<br>Hot<br>Lea | itomati<br>gested :<br>w do I s<br>arn mon               | ically.<br>settings<br>select hig<br><u>e about</u> | ghlight s<br>inspecti                  | ettings o<br>ng highlig              | n the cal<br><u>ihts.</u> | bration ch            | art?           |              |                     | 2.1   | Find/de    | fine              | highli                         | ght se | ttir |
| Highlight Settings - Mage<br>Based on the measuremen<br>However, you can inspect I<br>Mindo<br>Mindo<br>Size Transitio                                                                         | nta (CMY)<br>t analysis son<br>he highlights<br>t Distance: 0<br>indot Size: 2<br>hal Mindot: 9<br>t settings, th                           | e default<br>visually c<br>.60 mm (1<br>5 pixels<br>pixels<br>e followi | highligh<br>n the cha<br>8)                                 | t setting:<br>irt and o<br>(Estimate<br>s and cu | s are sel<br>verrule<br>td)             | ected au<br>the sugg<br>Lea        | ated:                                                    | ically.<br>settings<br>select hig<br><u>e about</u> | ghlight s<br>inspecti                  | ettings o<br>ng highlig              | n the cal<br><u>hts.</u>  | bration ch            | art?           |              |                     | 2.1   | Find/de    | fine              | highli                         | ght se | ttin |
| Highlight Settings - Mage<br>Based on the measuremen<br>However, you can inspect to<br>Mindo<br>Mindo<br>Size Transitio                                                                        | nta (CMY)<br>t analysis son<br>he highlights<br>t Distance: 0<br>indot Size: 2<br>nal Mindot: 9<br>t settings, th<br>reen Name              | e default<br>visually c<br>.60 mm (1<br>5 pixels<br>pixels<br>e followi | highligh<br>n the cha<br>8) ~<br>~<br>~<br>g screen<br>Code | t setting:<br>irt and o<br>(Estimate<br>s and cu | s are sel<br>werrule<br>:d)<br>irves wi | ected au<br>the sugg<br>How<br>Les | itomati<br>jested :<br>w do I s<br>arn mon<br>ated:<br>L | ically.<br>settings<br><u>e about</u><br>argest ł   | ghlight s<br>inspection                | ettings o<br>ng highlig<br>(Ø)       | n the cal                 | bration ch            | art?<br>Bump E | stimated Lig | httest Tone         | 2.1   | Find/de    | fine              | highli(                        | ght se | ttir |
| Highlight Settings - Mage<br>Based on the measuremen<br>However, you can inspect to<br>Mindo<br>Mindo<br>Size Transitio<br>Size Transitio<br>Seed on the selected highligh<br>Ink Sz<br>CMY CR | nta (CMY)<br>t analysis son<br>he highlights<br>t Distance:<br>indot Size:<br>anal Mindot:<br>st settings, th<br>reen Name<br>YSTAL V C 25- | e default<br>visually c<br>.60 mm (1<br>5 pixels<br>pixels<br>e followi | highligh<br>n the cha<br>8)                                 | t setting:<br>int and o<br>(Estimate<br>s and cu | s are sel<br>werrule<br>:d)<br>irves wi | ected au<br>the sugg<br>Hor<br>Les | ated:                                                    | ically.<br>select hig<br>e about                    | yhlight s<br>inspectii<br>Mindot<br>36 | ettings o<br>ng highlig<br>(Ø)<br>µm | n the cal                 | bration ch<br>Curve l | art?<br>Bump E | stimated Lig | htest Tone<br>1.2 % | 2. I  | Find/de    | fine<br>₄<br>g sc | Highlid<br>FM Highlig<br>'eens | ght se | ttin |

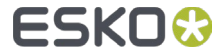

- Printing Unit properties
- New field 'Other Properties' to enter additional info related to a Printing Unit
  - e.g. you can add info on Plate or Printing Sleeve

| Press             |                             |        | O Printing   | Unit Properties -            | Cyan | > |
|-------------------|-----------------------------|--------|--------------|------------------------------|------|---|
| Press Brand:      | <please enter=""></please>  |        |              |                              |      |   |
| Press Type:       | <please select=""></please> | ~      | Ink Proper   | ties                         |      |   |
| Press Size:       | <please select=""></please> | ~      | Brand:       | <pre>Please Enter &gt;</pre> |      |   |
| Printing Speed:   | <please enter=""></please>  | m/min  | Type:        | <please select=""></please>  |      | ~ |
|                   |                             |        | Viscosity:   | <please enter=""></please>   | sec  |   |
| Press Inks        |                             |        |              |                              |      |   |
| Name              | Ink                         | Anilox | Anilox Prop  | oerties                      |      |   |
| cyan              |                             |        | Brand:       | <please enter=""></please>   |      |   |
| magenta           |                             |        | Type:        | <please enter=""></please>   |      |   |
| black             |                             |        | Line Screen: | <please enter=""></please>   | lpi  |   |
| Printing   Init P | Properties                  |        | Angle:       | <please enter=""></please>   | •    |   |
| Thirting office   | roperaco                    |        | Cell Volume: | <please enter=""></please>   | BCM  |   |
|                   |                             |        | Tape Prope   | erties                       |      |   |
|                   |                             |        | Brand:       | <please enter=""></please>   |      |   |
|                   |                             | (      | Other Prop   | erties<br>rer>               |      |   |
|                   |                             |        |              |                              |      |   |

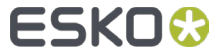

#### HD Flexo Screens integrated in Color Pilot

- HD Flexo Screens can now be installed from Color Pilot, as such you don't need the standalone application 'HD Flexo Screens' anymore
  - Use case is for SaaS environments, as the standalone application does not work with licenses on the SaaS server
- Same HD Flexo Screens database and functionality to create:
  - HD Flexo Screens
  - HD Flexo Screen chart
- If you are working in an 'on promise' environment, you can still use the standalone 'HD Flexo Screens' application (still available as desktop icon)

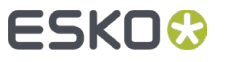

#### HD Flexo Screens integrated in Color Pilot

• Within Color Pilot you have the button 'New HD Flexo Screen'

 Selecting an installed HD Flexo Screen gives you the details on the right

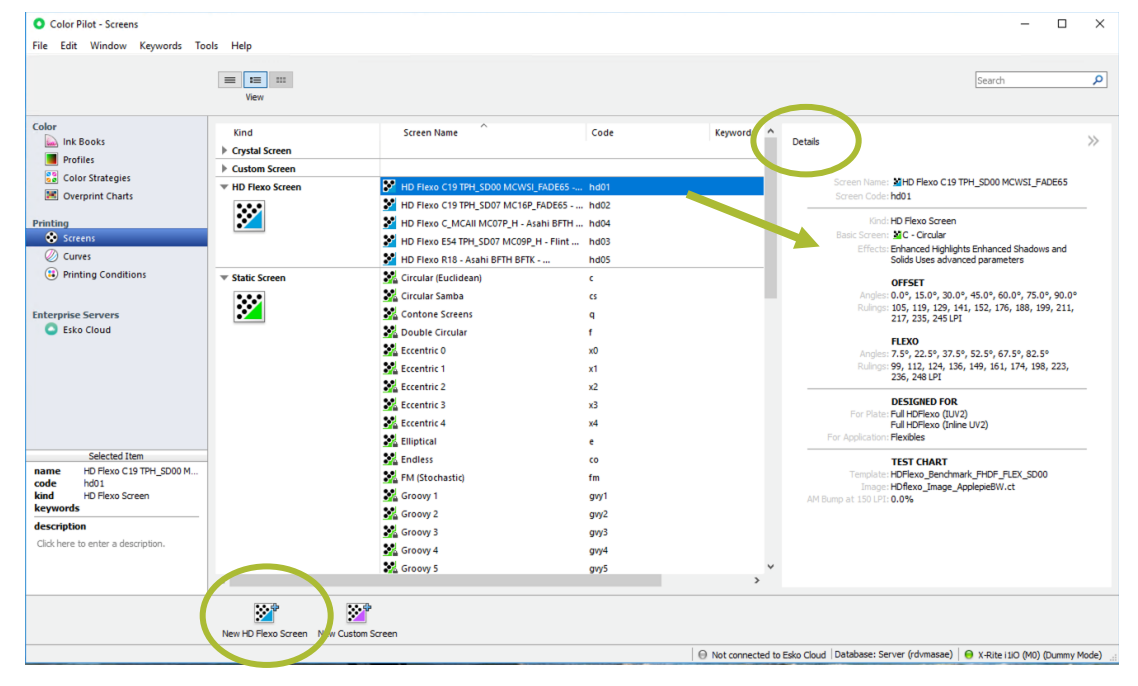

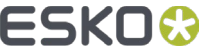

# HD Flexo Screens integrated in Color Pilot

- Click the button 'New HD Flexo Screen', you get this window
- On top you select:
  - Plate
  - Application
- Via the link you can open an extra window to create a screen selection chart

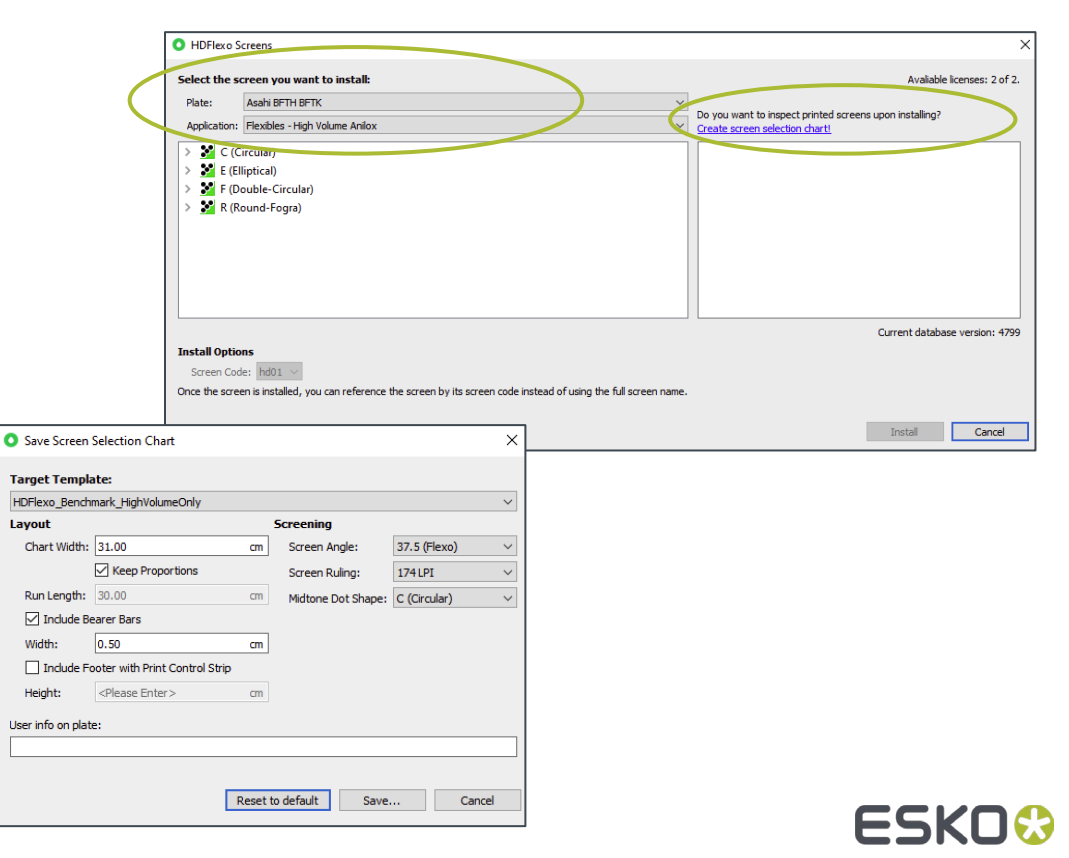

#### Color Pilot 23.07 – What's new

- Reference curves from the dgc database are now visible in the curves explorer in Color Pilot
  - Indicated as a different curve type with their own group
  - can be deleted if not used
  - CoP can show the links between reference and other dgc curves
  - possible to turn a dgc curve into a reference curve via right mouse click

| Color Pilot - Curves      |                          |                     |
|---------------------------|--------------------------|---------------------|
| File Edit Window Keywords | Tools Help               |                     |
|                           | View                     |                     |
| Color                     | Curve Name               | Kind Keyword        |
| 应 Ink Books               | S0t44test                | Reference Curve     |
| Profiles                  | O doca_refcurve          | Reference Curve     |
| Color Strategies          | 🥏 dotgain_ISO            | Reference Curve     |
| Overprint Charts          | GRACol G7 CMY            | Reference Curve     |
| Deinting                  | GRACol G7 K              | Reference Curve     |
| Screens                   | O ISO12647-2_A           | Reference Curve     |
| Ø Curves                  | Ø ISO12647-2_B           | Reference Curve     |
| (I) Printing Conditions   | ISO12647-2_C             | Reference Curve     |
| 0                         | O ISO12647-2_D           | Reference Curve     |
| Fabruarian Commun         | O ISO12647-2_E           | Reference Curve     |
| Sko Cloud                 | O ISO12647-2_F           | Reference Curve     |
|                           | 🖉 ref                    | Reference Curve     |
|                           | 🥲 doca_A_10              | PressSync Curve Set |
|                           | Ø doca_dummy_measurement | PressSync Curve Set |

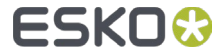

#### Curve Pilot 23.07 – What's new

 Using a dummy measurement is now easy via a setting in the Preferences of Curve Pilot
Curve Pilot (Pro) 23.07 [DGC Folder: \\RDVMASAE\bg\_data\_dgc\_v010]

 This way you can import your measurements in case measuring is done on another pc

| Preferences                            |
|----------------------------------------|
| _ DGC                                  |
| Densitometer measures:                 |
| Number of Compensation Values: 11 v    |
| PressSync Flexible PressSync ☐ Enabled |
| Import/Export Text File                |
| Decimal Separator: point ~             |
|                                        |

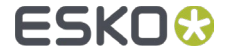

# ESK0 🕄